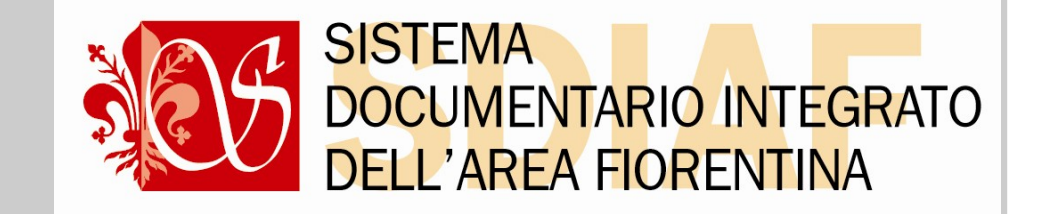

# EASYCAT DIALOGO

## Applicativo ed esercitazioni Livello Medio

Firenze, sala Sibilla Aleramo - 17 dicembre 2021

Serena Pollastri - Eda servizi

## La formazione

 1. Corso Easycat base: due giornate (Guida SBN e applicativo). Imparo ad usare Easycat e a catalogare in locale (creo in locale e catturo, copiando, attraverso ZMETA).

- 3. Corso SBN livello alto: 6 giornate (Guida e Protocollo e 1 giorno sull'applicativo).
   Approfondisco la normativa SBN e il funzionamento del protocollo, posso creare e modificare le notizie pari o inferiori al mio livello.
- 2. **Corso SBN livello medio** (=chiamato dalla Regione SBN base): 3 giornate (Guida SBN, Protocollo SBN e Dialogo). Imparo la normativa e il protocollo, posso catturare in DIALOGO CON SBN, derivando la notizia con il reticolo. NON posso creare in SBN e modificare le notizie.

### Per chiedere l'abilitazione:

NON E' AUTOMATICO, ma il **responsabile** della propria biblioteca deve scrivere a marco.pinzani@comune.fi.it, indicando la mail del catalogatore a cui il sistema invierà le credenziali/mail di aggiornamento del livello.

> <u>Per informazion</u>i: help desk catalogazione sdiaf catalogazione.sdiaf@comune.fi.it Serena Pollastri e Lucia Busani, lun.-ven. ore 9-14

# DIALOGO: sistema di catalogazione che consente di operare sia localmente sia dialogando con il servizio SBN di ICCU

Azioni possibili in EasyCat Dialogo a livello MEDIO

- Ricerca (per campo e filtri)
- Cattura
- Localizzazione/Delocalizzazione per Gestione e Possesso
- Modifica (solo campi locali )

### Maschera di ricerca in database Bibliografico in modalità locale

| EasyCa                 | t sen     | Immissione Stampa Aiuto                                                        |         |
|------------------------|-----------|--------------------------------------------------------------------------------|---------|
| <i>)atabase:</i> E2001 | 1 (DB)    | ecord: 1887962 Utente: fonval Biblioteca: RT10AD Autorizzazioni EC: MD CD NB I | D DB VD |
| TD SL XL XO XH         | Livello   | EC: 1 Server: SDIAFEC Modo: easyindex Azione: MP                               |         |
| nizio lista 18879      | 953 lur   | ghezza lista 10 su un totale di 1887962                                        | Esegui  |
| Form_Ricerca           |           | Filtro                                                                         | Esegui  |
| Form_Ricerca           |           | Z META 💙 90 💙                                                                  | Esegui  |
| inizio lista fine lis  | sta lista | a ndietro lista avanti                                                         |         |

Cliccando il pulsante in alto a sx, chiedo di entrare in modalità Dialogo.

### Il programma chiede quindi conferma

| yCat SEN Immissione Stampa Aiuto                                                                                                    |                                          |  |  |  |  |  |  |
|----------------------------------------------------------------------------------------------------|------------------------------------------|--|--|--|--|--|--|
| : E2001 (DB) Record: 1887962 Utente: fonval Biblioteca: RT1                                                                                                    | 0AD Autorizzazioni EC: MD CD NB LD DB VD |  |  |  |  |  |  |
| NO AR LIVERD EC. I SERVER. SDIAFEC MODD. easymber Azion                                                                                                    | e. MP                                    |  |  |  |  |  |  |
| a 1887953 lunghezza lista 10 su un totale di 1887962                                                                                                    | Esegui                                   |  |  |  |  |  |  |
| erca                                                                                                    | Filtro                                   |  |  |  |  |  |  |
| erca                                                                                                    | Z META 💙 90 💙 Esegui                     |  |  |  |  |  |  |
| fine lista lista indietro lista avanti                                                                                                    |                                          |  |  |  |  |  |  |
| 953 (1: 10) M 102 M M a m *Cosimo Ridolfi agronomo e politico : Messaggio dalla pagina Web del Convegno, Firenze, Accademia dei Georgofili, 178-330 p. : 1 ritr. ; 22 cm<br>ti in inglese<br>plo (Titolo estrapolato): 116 M D *Numero speciale su Cosimo Rido<br>di: \$ 120 M S a sa *Rassegna storica toscana : organo del Comit Confermi: ingresso in SBN? i dalla scomparsa<br>ici della Toscana |                                          |  |  |  |  |  |  |
| ocazioni e posseduto SBN<br><i>i autorizzazione SBN: 51 Database: E2001 Cr: PUV1443518 Utente</i><br><b>ES</b> [1] <b>LOC</b> [1] copia collocazione modifica legami                                                                                                    | OK Annulla p EC: 1                       |  |  |  |  |  |  |

# Si entra nella maschera di ricerca in modalità Dialogo: il pulsante in alto a sinistra diventa verde e appare una terza form di ricerca (oltre la *Locale* e la *Z-meta*)

|           | EasyC                                                                                                    | lat 🖪            | SBN Lista ric               | erca Immiss              | sione Stampa                | Aiuto        |                        |                      |             |          |
|-----------|----------------------------------------------------------------------------------------------------|------------------|-----------------------------|--------------------------|-----------------------------|--------------|------------------------|----------------------|-------------|----------|
|           | Database: E2001 (DB) Record: 1904938 Utente: missiosa Biblioteca: RT10AA Autorizzazioni EC: MD CD NB LD D |                  |                             |                          |                             |              | B LD DB                |                      |             |          |
|           | VD TD SL XL X<br>Sessione SBN:                                                                            | XO XH<br>: 62C98 | LIVEIIO EC: 1<br>E92B840BA3 | Server: SL<br>E4953A96EA | 01AFEC Modo:<br>46C3643 Use | rid SBN: med | Azione: M<br>lio Autor | 1P<br>izzazioni SBN: | E:05 M:05 C | :05 G:05 |
|           | U:05 AU:05 TU                                                                                             | U:05 SC          | D:05 MA:05                  | CL:05 LU:05              | UM:05 DE:05                 | Localizzazio | one per G              | estione: Auto        | matica      |          |
|           | Inizio lista 18                                                                                           | 365230           | lunghezza l                 | ista 10                  | su un totale                | di 1904938   |                        |                      |             | Esegui   |
|           | Form Ricerca                                                                                              |                  |                             |                          |                             |              | Filtro                 |                      |             | Esegui   |
| $\langle$ | Form Ricerca                                                                                              |                  |                             |                          |                             |              | Z ME                   | TA 🔽                 | 90 🔽        | Esegui   |
|           | Form Ricerca                                                                                              |                  |                             |                          |                             |              | 90 💊                   | Sintetico V          | 1 💌         | Esegui   |
|           | inizio lista fin                                                                                          | ie lista         | lista indietro              | lista avanti             |                             |              |                        |                      |             |          |

La terza form é più complessa, apre a sua volta 3 form delle quali si usa la prima (canali di ricerca principali e filtri)

## Form di ricerca per campi e filtri in Dialogo

| 🖉 E2001 RT10AA missiosa - EasyCat [SDIAFEC] - Windows Internet Explorer                                                                                                    |                                                                                                    |                                               |                                              |  |
|----------------------------------------------------------------------------------------------------|----------------------------------------------------------------------------------------------------|-----------------------------------------------|----------------------------------------------|--|
| http://easycat.comune.fi.it/biblionauta/index.php?moduleName=easycat&managerName=easycat&managerName=easycat | sycat&action=avvia&BIB=RT10AA&ec_profile_id=692&prog=ecc                                                                                                    | dlgget&ORA=20160509161114.0&ec_profile_id=692 | :&ec_profile_id=692&PL=biblionauta&SERVE 🛛 🔀 |  |
| EasyCat SBN Lista ricerca Immissione Stampa Aiuto                                                                                                    |                                                                                                    |                                               | <u>^</u>                                     |  |
| Database: E2001 (DB)       Record: 1889858       Utente: missiosa       Biblioteca:         VD TD SL XL XO XH       Livello EC: 1       Server: SDIAFEC       Modo: easyindex         Sessione SBN: 60A9D2839A3F4A3044B0723047011855       Userid SBN: me       Userid SBN: me         U:05 AU:05 TU:05 SO:05 MA:05 CL:05 LU:05 UM:05 DE:05       Localizzaz         Inizio lista       1889852       lunghezza lista       10       su un totale di 1889858         Form_Ricerca       CR=CFI0243855       Eorm_Ricerca       CR=CFI0243855         Form_Ricerca       CR=CFI0243855       Eorm_Ricerca                                                                                                    | RT10AA Autorizzazioni EC: MD CD NB LD DB<br>Azione: MP<br>edio Autorizzazioni SBN: E:05 M:05 C:05 G:05<br>zione per Gestione: Automatica<br>Filtro Esegui<br>2 META SEE Esegui<br>90 Sintetico 1 State Esegui |                                               |                                              |  |
| Form Canali di ricerca principali (utilizzare solo uno dei canale di         a. Titolo         (inizio)         b. Titolo         (esatto)         c. Numero         standard         Tipo         Numero         d. Impronta (parte 1)         (parte 2)         (parte 1)         Filtri di ricerca                                                                                                    | Ricerca impostata di default<br>in modo che i risultati arrivino<br>• ordinati per BID<br>• nel formato di visualizzazione                                                                                    |                                               |                                              |  |
| Autore, Luogo, Marca (utilizzare solo uno dei filtri: f, g, h)         Tipo di Authority File         f. Termine AF (esatto)         g. Termine AF (inizio)         h. ISADN (solo Autore)         Tipo di responsabilità                                                                                                    |                                                                                                    | Sincetico                                     |                                              |  |
| Date (compilare sempre i campi Da A anche se uguali)                                                                                                    |                                                                                                    |                                               |                                              |  |
| Data 1 Da Data 1 A Data 2 Da Data 2 A                                                                                                    |                                                                                                    |                                               |                                              |  |
| Altri filtri                                                                                                    |                                                                                                    |                                               |                                              |  |
| Tipo materiale     Natura docume       Tipo record     Livello bibliogra       Lingua [r3]     Paese di pubblio                                                                                                    | anto                                                                                                    |                                               |                                              |  |
| 🚯 Errore nella visualizzazione della pagina.                                                                                                    |                                                                                                    | S Internet                                    | 🖓 🕶 🍕 100% 👻 💡                               |  |
| 🛃 start 💦 🖉 SDIAF :: Eas 🔗 E2001 RT10 🌀 Scheda dett 🖪                                                                                                    | 🛛 Fluxus [ATI 🛛 🗁 Formazione 🛛 📸 Applicativo E                                                                                                    | 🐲 Mappa carat 🦉 Immagine - P                  | Manuale_Dia IT < 🗾 18.13                     |  |

# Ricerca per titolo o per titolo esatto: parole del titolo a partire dalla prima significativa (no articoli)

| Form Ricerca                                                            | 90 💌 Sintetico 💌 1 💌   | Esegui |  |  |  |  |  |
|-------------------------------------------------------------------------|------------------------|--------|--|--|--|--|--|
| Form Canali di ricerca principali (utilizzare solo uno dei canale di ri | icerca: a, b, c, d, e) |        |  |  |  |  |  |
| a. Titolo<br>(inizio)                                                   |                        |        |  |  |  |  |  |
| b. Titolo cose che sai di me (esatto)                                   |                        |        |  |  |  |  |  |
| c. Numero<br>standard Tipo                                              |                        | *      |  |  |  |  |  |
| Numero                                                                  |                        |        |  |  |  |  |  |
| d. Impronta (parte 1) (parte 2) (parte 2)                               | ie 3)                  |        |  |  |  |  |  |
| Identificativo<br>(CR)                                                  |                        |        |  |  |  |  |  |
| Filtri di ricerca                                                       |                        |        |  |  |  |  |  |
| Autore, Luogo, Marca (utilizzare solo uno dei filtri: f, g, h)          |                        |        |  |  |  |  |  |
| Tipo di Authority File                                                  |                        |        |  |  |  |  |  |
| f. Termine AF (esatto)                                                  |                        |        |  |  |  |  |  |

| sempli |                                                                |
|--------|----------------------------------------------------------------|
|        | b. Titolo                                                      |
|        | c. Numero                                                      |
|        | standard Tipo                                                  |
|        | Numero                                                         |
|        | d. Impronta (parte 1) (parte 2) (parte 3)                      |
|        | e.<br>Identificativo<br>(CR)                                   |
|        | Filtri di ricerca                                              |
|        | Autore, Luogo, Marca (utilizzare solo uno dei filtri: f, g, h) |
|        | Tipo di Authority File                                         |
|        | f. Termine AF (esatto)                                         |
|        | g. Termine AF (inizio)                                         |
|        |                                                                |
|        | h. ISADN (solo Autore)                                         |
|        | Tipo di responsabilità Relator code                            |
|        | Date (compilare sempre i campi Da A anche se uguali)           |
|        |                                                                |
|        |                                                                |
|        |                                                                |
|        | Altri filtri                                                   |
|        | Tipo materiale 🔹 Natura documento 💌                            |
|        | Tipo record V Livello bibliografico                            |
|        | Lingua [r3] Paese di pubblicazione                             |
|        | Genere (materiale moderno) [r4] Genere (materiale antico) [r4] |
|        |                                                                |
|        |                                                                |

## Ricerca con filtro data: compilare i campi "Da" "A" anche per data

10

#### Visualizzazione risultati: sintetica (compatta) + possibilità di scorrere le pagine dei risultati (da 10 record in su)

Database: E2001 (DB) Record: 1889862 Utente: missiosa Biblioteca: RT10AA Autorizzazioni EC: MD CD NB LD DB VD TD SL XL XO XH Livello EC: 1 Server: SDIAFEC Modo: easyindex Azione: RSBN Sessione SBN: 60A9D2B39A3F4A3044B0723D4C711855 Userid SBN: medio Autorizzazioni SBN: E:05 M:05 C:05 G:05 Pagina 🛛 🔽 unghezza 3 totale ricerca 3 Esegui Form Ricerca TIE=cose che sai di me 90 Sintetico 🗸 1 🗸 ~ Esegui 1/3 (Pagina 1 1/3) 020 Tipo di materiale SBN M 095 Livello di autorizzazione 51 021 Natura documento M 022 Tipo record a 023 Livello bibliografico m Codice di record MIL0878358 001 310 Data in formato ISO 2015 035 Titolo significativo Si 100 *Títolo e responsabilità* ^aLe \*cose che sai di me^f Clara Sánchez^g traduzione di Enrica Budetta 300 Pubblicazione ^aMilano^cGarzanti^d2015 710 Nome di persona (livello principale) Sánchez, Clara^fAU^q700^i1^xSBN^vUBOV134729^21 041 Codice del tipo di materiale EC 102 Database: SBN (TITOLI) ricerca con visualizzazione analitica 2/3 (Pagina 1 2/3) 020 Tipo di materiale SBN M 095 Livello di autorizzazione 71 021 Natura documento M 022 Tipo record a 023 Livello bibliografico m 001 Codice di record RMB0788575 310 Data in formato ISO 2014 035 Titolo significativo Si Títolo e responsabilità ^aLe \*cose che sai di me^f Clara Sánchez^g traduzione di Enrica Budetta 100 300 Pubblicazione ^aMilano^cGarzanti^d2014 700 Collana \*Narratori moderni^q410^xSBN^yCFI0000081^11 710 Nome di persona (livello principale) Sánchez, Clara^fAU^g700^i1^xSBN^yUBOV134729^21 041 Codice del tipo di materiale EC 102 Database: SBN (TITOLI) [record già presente]

| • 3/. | 3 (Pagina 1 3/3)          |    |  |
|-------|---------------------------|----|--|
| 020   | Tipo di materiale SBN     | M  |  |
| 095   | Livello di autorizzazione | 51 |  |
| 021   | Natura documento          | M  |  |

11

**Caso 1**: record SBN già presente in locale (già catturato da un'altra biblioteca della rete). Il pulsante SBN in basso a sx é verde; le localizzazioni sono in rosso;

tra parentesi vedo quante bilioteche hanno localizzato per gestione (almeno una!). Nota bene: la localizzazione per gestione avviene in automatico con la cattura

|                                                                                                    | <b>_</b>                                   |                                                                                 |
|----------------------------------------------------------------------------------------------------|--------------------------------------------|---------------------------------------------------------------------------------|
| EasyCat SBN Lista ricerca Immissione Stampa Aiuto                                                                                                    |                                            |                                                                                 |
| atabase: E2001 (DB) Record: 1885847 Utente: fonval Biblioteca: RT10                                                                                                    | AD Autorizzazioni EC: MD CD NB             | LD DB VD                                                                        |
| D SL XL XO XH Livello EC: 1 Server: SDIAFEC Modo: easyindex Azione                                                                                                    | e: MP                                      |                                                                                 |
| essione SBN: 966D63123CA4B7C82F322E5CED974B24 Userid SBN: alto51                                                                                                    | Autorizzazioni SBN: E:51 M:51 C            | C:51 G:51                                                                       |
| 1:51 AU:51 TU:51 SU:51 MA:51 CL:51 LU:51 UM:51 DE:51 Localizzazione                                                                                                    | e per Gestione: Automatica                 |                                                                                 |
| nizio lista 16/68/3 lunghezza lista 10 su un totale di 188584/                                                                                                    |                                            | Esegui                                                                          |
| orm_Ricerca NS=8820039753                                                                                                    | Filtro                                     | Esegui                                                                          |
| orm_Ricerca NS=8820039753                                                                                                    | Z META 💌 90 💌                              | Esegui                                                                          |
| orm_Ricerca                                                                                                    | 90 💌 Sintetico 🕶 1 💌                       | Esegui                                                                          |
| inizio lista fine lista Ilista indietro lista avanti                                                                                                    |                                            |                                                                                 |
| • 1676873 (1: 10) м 102 М М а m King, Stephen <1947- >. *Colorado Ki                                                                                                    | id / Stephen King ; traduzione di Tu       | <u>[ullio Dobner Milano : Sperling &amp; Kupfer, [2005]</u> 179 p. ; 19 cm ( 12 |
| *Narrativa_)<br>ISBN 8820030753                                                                                                    |                                            |                                                                                 |
| Titolo originale: 118 M B The *Colorado Kid.                                                                                                    |                                            |                                                                                 |
| Nome livello secondario: Dobner, Tullio                                                                                                    |                                            |                                                                                 |
| vedi collocazioni e posseduto SBN vedi localizzazioni SBN vedi localizzazioni SBN (gestio                                                                                                    | ne) vedi localizzazioni SBN (possesso)     |                                                                                 |
| Stenhen Kino                                                                                                    |                                            |                                                                                 |
| Stephen King                                                                                                    |                                            |                                                                                 |
| STATISTICS CONTRACTOR                                                                                                    |                                            |                                                                                 |
|                                                                                                    |                                            |                                                                                 |
| and the second second s |                                            |                                                                                 |
| COLONADO                                                                                                    |                                            |                                                                                 |
| Lana Control Control C |                                            |                                                                                 |
| A and and a second second second second second second second second second second second second second second s                                                                                                    |                                            |                                                                                 |
|                                                                                                    |                                            |                                                                                 |
|                                                                                                    |                                            |                                                                                 |
| avene di autorizzazione SBN: 71 Database: E2001 Cr: UBO2824688 Utente: dog                                                                                                    | and Biblioteca: RT10AA Livello EC: 1       | 1 12                                                                            |
| SBN 9ES [1] LOC [1] recupera il record originale da SBN recupera il reticolo dei leg                                                                                                    | gami da SBN localizza per gestione in SBN  | N localizza per possesso in SBN copia collocazione modifica legami Z            |
| localizza per estione in locale delocalizza per gestione in locale localizza per possesso                                                                                                    | in locale delocalizza per possesso in loca | ale                                                                             |
|                                                                                                    |                                            |                                                                                 |

# Passaggio successivo: localizzare per possesso e gestione in SBN, cliccando sui rispettivi pulsanti

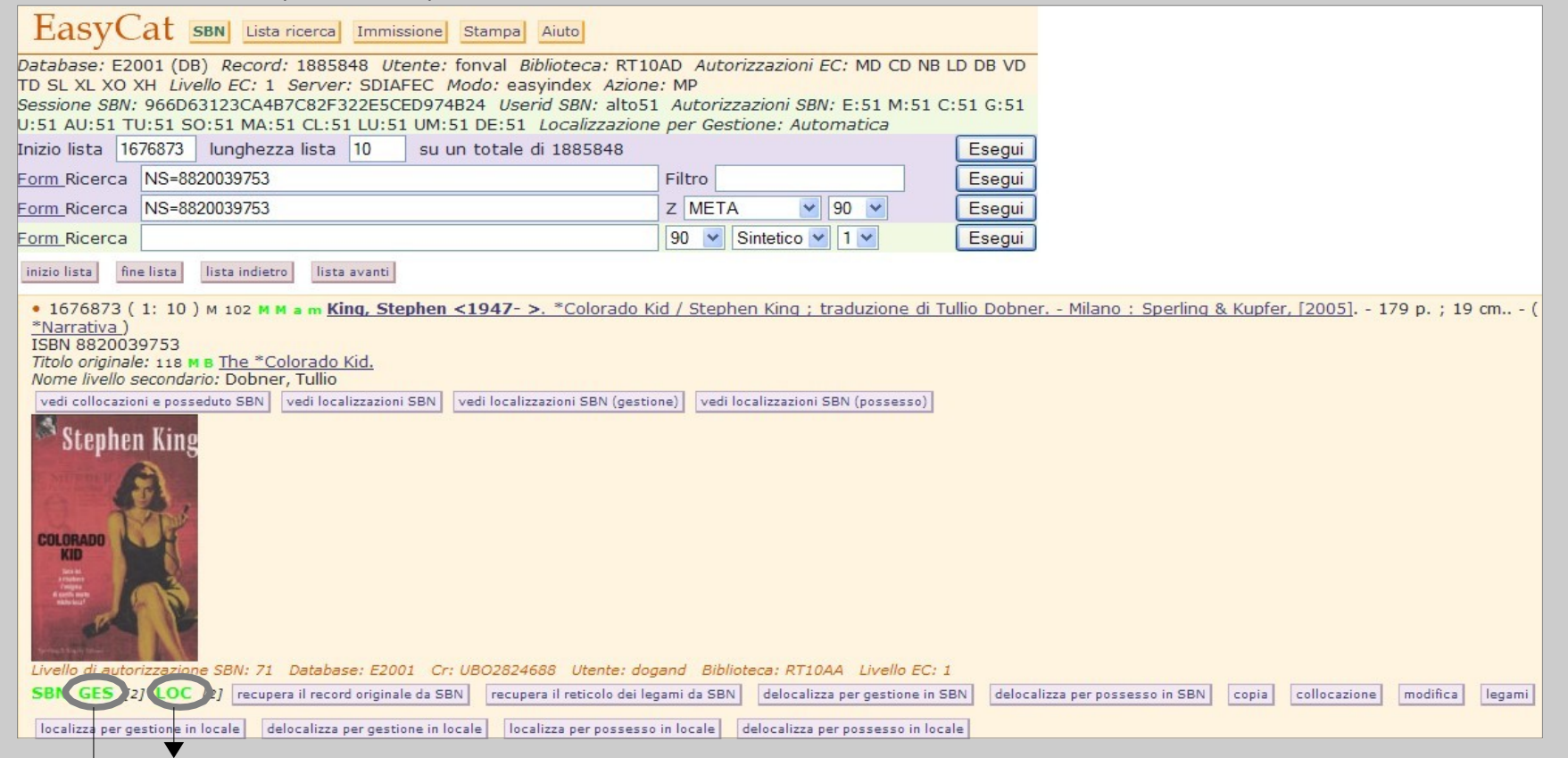

Comunico a Indice e rendo visibile in OPAC SBN che la mia biblioteca possiede una copia del documento

Comunico a Indice che voglio ricevere gli allineamenti delle modifiche e degli aggiornamenti sul record e sul

#### sullo reticolo

## Caso 2: non trovo in locale il record SBN relativo al documento che cerco...

| EasyCat SBN Immissione Stampa Aiuto                                                                                                    |        |  |  |  |  |
|----------------------------------------------------------------------------------------------------|--------|--|--|--|--|
| Database: E2001 (DB) Record: 1885860 Utente: fonval Biblioteca: RT10AD Autorizzazioni EC: MD CD NB LD                                                                        | DB VD  |  |  |  |  |
| TD SL XL XO XH Livello EC: 1 Server: SDIAFEC Modo: easyindex Azione: MP<br>Consider SRN: 3737650CD91EEE0026206408ADEE202 Unorth SRN: Biol Anite Stratage SRN: E-71 M-71 C-71 | 1 C 71 |  |  |  |  |
| Jessione solv. 7770ecCD081es0020029E+B6ADEBESB5 USERU SBN. atC071 AUCUZ22001 SBN. E. 71 M.71 C.71                                                                            | 1 6.71 |  |  |  |  |
| Attenzione 0018 La ricerca ha dato un risultato nullo                                                                                                    |        |  |  |  |  |
| Inizio lista 549209 lunghezza lista 10 su un totale di 1885860                                                                                                    | Esegui |  |  |  |  |
| Form Ricerca (TI=PRIMI ANDF TI=CASI ANDF TI=DI ANDF TI=POIROT) AND (CI Filtro                                                                                                | Esegui |  |  |  |  |
| Form Ricerca (TI=PRIMI ANDF TI=CASI ANDF TI=DI ANDF TI=POIROT) AND (CI Z META 90 9 Esegui                                                                                    |        |  |  |  |  |
| Form Ricerca 90 🗸 Sintetico 🖌 1 🖌 Esegui                                                                                                    |        |  |  |  |  |
| nizio lista indietro lista avanti                                                                                                    |        |  |  |  |  |

...oppure trovo solo record locali

# $\rightarrow$ vado sulla terza form, relativa a Dialogo

| EasyCat SBN Immissione Stampa Aiuto                                                          |                                                                                       |             |  |  |  |  |
|----------------------------------------------------------------------------------------------|---------------------------------------------------------------------------------------|-------------|--|--|--|--|
| Database: E20                                                                                | 001 (DB) Record: 1885860 Utente: fonval Biblioteca: RT10AD Autorizzazioni EC: MD CD I | NB LD DB VD |  |  |  |  |
| TD SL XL XO >                                                                                | (H Livello EC: 1 Server: SDIAFEC Modo: easyindex Azione: MP                           |             |  |  |  |  |
| Sessione SBN:                                                                                | 7770E0CD081E56020629E4B8ADEBE3B3 Userid SBN: alto71 Autorizzazioni SBN: E:71 M:7      | 1 C:71 G:71 |  |  |  |  |
| U:71 AU:71 TU                                                                                | J:71 SO:71 MA:71 CL:71 LU:71 UM:71 DE:71 Localizzazione per Gestione: Automatica      |             |  |  |  |  |
| Attenzion                                                                                    | e 0018 La ricerca ha dato un risultato nullo                                          |             |  |  |  |  |
| Inizio lista 54                                                                              | 9209 lunghezza lista 10 su un totale di 1885860                                       | Esegui      |  |  |  |  |
| <u>Form</u> Ricerca                                                                          | (TI=PRIMI ANDF TI=CASI ANDF TI=DI ANDF TI=POIROT) AND (CI Filtro                      | Esegui      |  |  |  |  |
| Form_Ricerca                                                                                 | (TI=PRIMI ANDF TI=CASI ANDF TI=DI ANDF TI=POIROT) AND (CI Z META 90 90                | Esegui      |  |  |  |  |
| Form Ricerca                                                                                 | 90 💌 Sintetico 💙 1 💙                                                                  | Esegui      |  |  |  |  |
| Form Ganali di ricerca principali (utilizzare solo uno dei canale di ricerca: a, b, c, d, e) |                                                                                       |             |  |  |  |  |
| Form Ricerca legami (utilizzare solo uno dei canali di ricerca: i, j, k)                     |                                                                                       |             |  |  |  |  |
| Form Ricerca per fusione                                                                     |                                                                                       |             |  |  |  |  |
| inizio lista fin                                                                             | e lista indietro lista avanti                                                         |             |  |  |  |  |

## Apro la form dei canali e filtri di ricerca

| EasyCat SBN Immissione Stampa Aiuto                                                                         |  |  |  |  |  |  |  |
|----------------------------------------------------------------------------------------------------|--|--|--|--|--|--|--|
| Database: E2001 (DB) Record: 1885860 Utente: fonval Biblioteca: RT10AD Autorizzazioni EC: MD CD NB LD DB VD |  |  |  |  |  |  |  |
| Sessione SBN: 7770E0CD081E56020629E4B8ADEBE3B3 Userid SBN: alto71 Autorizzazioni SBN: E:71 M:71 C:71 G:71   |  |  |  |  |  |  |  |
| Attenzione 0018 La ricerca ha dato un risultato nullo                                                       |  |  |  |  |  |  |  |
|                                                                                                    |  |  |  |  |  |  |  |
| Exercise 10 Structure di 1888800 Esegui                                                                     |  |  |  |  |  |  |  |
|                                                                                                    |  |  |  |  |  |  |  |
| Form Ricerca                                                                                                |  |  |  |  |  |  |  |
|                                                                                                    |  |  |  |  |  |  |  |
| Form Canali di ricerca principali (utilizzare solo uno dei canale di ricerca: a, b, c, d, e)                |  |  |  |  |  |  |  |
| a, nolo                                                                                                    |  |  |  |  |  |  |  |
|                                                                                                    |  |  |  |  |  |  |  |
| (esatto)                                                                                                    |  |  |  |  |  |  |  |
| c. Numero                                                                                                   |  |  |  |  |  |  |  |
| standard lipo                                                                                               |  |  |  |  |  |  |  |
|                                                                                                    |  |  |  |  |  |  |  |
| d. Impronta (parte 1) (parte 2) (parte 3)                                                                   |  |  |  |  |  |  |  |
| e.<br>Identificativo<br>(CR)                                                                                |  |  |  |  |  |  |  |
| Filtri di ricerca                                                                                           |  |  |  |  |  |  |  |
| Autore, Luogo, Marca (utilizzare solo uno dei filtri: f, g, h)                                              |  |  |  |  |  |  |  |
| Tipo di Authority File                                                                                      |  |  |  |  |  |  |  |
| f. Termine AF (esatto)                                                                                      |  |  |  |  |  |  |  |
| g. Termine AF (inizio)                                                                                      |  |  |  |  |  |  |  |
|                                                                                                    |  |  |  |  |  |  |  |
| h. ISADN (solo Autore)                                                                                      |  |  |  |  |  |  |  |
| Tipo di responsabilità Relator code                                                                         |  |  |  |  |  |  |  |
| Date (compilare sempre i campi Da A anche se uguali)                                                        |  |  |  |  |  |  |  |
|                                                                                                    |  |  |  |  |  |  |  |
| Data 1 Da Data 1 A                                                                                          |  |  |  |  |  |  |  |
| Data 2 Da Data 2 A                                                                                          |  |  |  |  |  |  |  |

### Faccio la ricerca per canale, per esempio per ISBN. Attenzione: non é possibile cercare con due canali di ricerca principali contemporaneamente, ma con un canale e gli eventuali filtri!

| Inizio lista 54              | 19209 lungh                       | ezza lista 10                                 | ) su                         | un totale di 188                   | 5860                      |                                         |                   | Esegui |
|------------------------------|-----------------------------------|-----------------------------------------------|------------------------------|------------------------------------|---------------------------|-----------------------------------------|-------------------|--------|
| Form Ricerca                 | (TI=PRIMI ANI                     | DF TI=CASI AN                                 | IDF TI-DI                    | ANDF TI-POIROT                     | ) AND (C                  | Filtro                                  |                   | Esegui |
| Form Ricerca                 | (TI=PRIMI ANI                     | DF TI=CASI AN                                 | DF TI=DI                     | ANDE TI-POIROT                     | ) AND (C                  | Z META                                  | 90 💌              | Esegui |
| Form Ricerca                 |                                   |                                               |                              |                                    |                           | 90 💌 Sinte                              | tico 💙 1 💙        | Esegui |
| Form Canali                  | di ricerca pri                    | ncipali (utili                                | zzare sol                    | o uno dei cana                     | le di rice                | erca: a, b, c,                          | d, e)             |        |
| a. Titolo<br>(inizio)        |                                   |                                               |                              |                                    |                           |                                         |                   |        |
| (esatto)                     |                                   |                                               |                              |                                    |                           |                                         |                   |        |
| c. Numero<br>standard        | Тіро                              |                                               |                              |                                    |                           |                                         |                   | ~      |
|                              | Num<br>010 IS                     | SBN                                           |                              |                                    |                           |                                         |                   |        |
| d. Impronta (                | (parte 1) 011 (                   | SSN<br>SMN                                    |                              |                                    |                           |                                         |                   |        |
| e.<br>Identificativo<br>(CR) | 020 E<br>022 N<br>071 N           | NI<br>NUMERO PUB<br>NUMERO DI LA              |                              | NE GOVERNATIV                      | A<br>ale SBN M            | IUSICA)                                 | line record EC 12 |        |
| Filtri di ricer              | ca ENU<br>ENU                     | MERO EDIZIO<br>MERO EDITO<br>MERO MATRI       | RIALE MU                     | SICA A STAMPA<br>TRAZIONI SONO     | (riservato)<br>RE (riserv | tipo materiale S<br>ato tipologia j, ti | BN MUSICA)        | )      |
| Autore, Luog                 | go, Marc HNL                      | MERO VIDEO                                    | REGISTR                      | AZIONE                             |                           |                                         |                   |        |
| Tipo di Autho                | ority File PAC                    | NP (riservato n                               | atura docu                   | imento PERIODIO                    | (O)                       |                                         |                   |        |
| f. Termine Af                | F (esatte Q UP                    | N<br>N                                        |                              |                                    |                           |                                         |                   |        |
| g. Termine A                 | F (inizio) U CU<br>V ISF<br>X RIS | IBI<br>RC (riservato tip<br>SM (riservato tip | ologia j, tip<br>oo material | o record EC 131)<br>e SBN MUSICA)  |                           |                                         |                   |        |
| h. ISADN (so                 | No Autor ZISS                     | RTORI (riserva<br>N-L (riservato              | ato tipo mat<br>natura doc   | teriale SBN MUSI<br>umento PERIODI | CA)<br>CO)                |                                         |                   |        |
| Tipo di respo                | nsabilità                         |                                               | *                            | Relator code                       |                           |                                         |                   |        |
| Dato (comp                   | ilaro comoro                      | i campi Da                                    | A ancho c                    |                                    |                           |                                         |                   |        |

### Ottengo la visualizzazione compatta della scheda

| Ea                                                                                       | syCat sen Lista record Lista ricerca Immissione Stampa Aiuto                                                                           |  |  |  |  |  |  |
|------------------------------------------------------------------------------------------|----------------------------------------------------------------------------------------------------|--|--|--|--|--|--|
| Databa                                                                                   | atabase: E2001 (DB) Record: 1885865 Utente: fonval Biblioteca: RT10AD Autorizzazioni EC: MD CD NB LD DB VD                             |  |  |  |  |  |  |
| TD SL                                                                                    | XL XO XH Livello EC: 1 Server: SDIAFEC Modo: easyindex Azione: RSBN                                                                    |  |  |  |  |  |  |
| Sessio                                                                                   | ne SBN: 7770E0CD081E56020629E4B8ADEBE3B3 Userid SBN: alto71 Autorizzazioni SBN: E:71 M:71 C:71 G:71                                    |  |  |  |  |  |  |
| J:71 A                                                                                   | AU:71 TU:71 SO:71 MA:71 CL:71 LU:71 UM:71 DE:71 Localizzazione per Gestione: Automatica                                                |  |  |  |  |  |  |
| F <u>orm</u> F                                                                           | Ricerca SBNTS=010 SBNNS=8804519053 90 V Sintetico V 1 V Esegui                                                                         |  |  |  |  |  |  |
|                                                                                          |                                                                                                    |  |  |  |  |  |  |
| • 1/1                                                                                    | 1 (Pagina 1 1/1)                                                                                                    |  |  |  |  |  |  |
| 020                                                                                      | Tipo di materiale SBNM                                                                                                    |  |  |  |  |  |  |
| 095                                                                                      | Livello di autorizzazione 71                                                                                                    |  |  |  |  |  |  |
| 021                                                                                      | Natura documento M                                                                                                    |  |  |  |  |  |  |
| 022                                                                                      | Tipo record a                                                                                                    |  |  |  |  |  |  |
| 023                                                                                      | Livello bibliografico m                                                                                                    |  |  |  |  |  |  |
| 001                                                                                      | Codice di record MOD0822895                                                                                                    |  |  |  |  |  |  |
| 310                                                                                      | Data in formato ISO 2003                                                                                                    |  |  |  |  |  |  |
| 035                                                                                      | Titolo significativo Si                                                                                                    |  |  |  |  |  |  |
| 100                                                                                      | Títolo e responsabilità ^aI *primi casi di Poirot^fAgatha Christie^gtraduzione di Lidia Lax^gprefazione e postfazione di Marco Polillo |  |  |  |  |  |  |
| 300                                                                                      | 0 Pubblicazione ^aMilano ^cOscar Mondadori ^d2003                                                                                      |  |  |  |  |  |  |
| 700                                                                                      | 700 Collana *Oscar narrativa^g410^xSBN^yCFI0167118^o1471^11                                                                            |  |  |  |  |  |  |
| 710Nome di persona (livello principale) Christie, Agatha^fAU^g700^i1^xSBN^yCFIV000252^21 |                                                                                                    |  |  |  |  |  |  |
| 041                                                                                      | Codice del tipo di materiale EC 102                                                                                                    |  |  |  |  |  |  |
| Datal                                                                                    | Database: SBN (TITOLI) ricerca con visualizzazione analitica                                                                           |  |  |  |  |  |  |

Per ottenerne la visualizzazione <u>analitica</u> (completa di descrizione e legami) la "esplodo" cliccando sul tasto "*Ricerca con visualizzazione analitica*"

| E     | asv at sevel list record list ricercal Immissional Stampal Aiutal                                                                                                    |
|-------|----------------------------------------------------------------------------------------------------|
|       | Lista recordi Lista recordi Lista recordi Lista recordi Aluto                                                                                                    |
| Datab | pase: E2001 (DB) Record: 1885866 Utente: fonval Biblioteca: RT10AD Autorizzazioni EC: MD CD NB LD DB VD                                                                                                    |
| Sessi | AL AO AN EIVENDEC: I Server: SDIAFEC Modo: easyIndex Azione: CBIDSBN<br>Dae SRN: 7770ECD081E56020629E4R8ADEBE383 Userid SRN: alto71 Autorizzazioni SRN: E-71 M-71 C-71 G-71                                                                                                    |
| U:71  | AU:71 TU:71 SO:71 MA:71 CL:71 LU:71 UM:71 DE:71 Localizzazione per Gestione: Automatica                                                                                                    |
| Form  | Ricerca CR=MOD0822895                                                                                                    |
|       |                                                                                                    |
| • 1/  | 1 (Pagina 1 1/1)                                                                                                    |
| 020   | Tipo di materiale SBNM                                                                                                    |
| 095   | Livello di autorizzazione 71                                                                                                    |
| 021   | Natura documento M                                                                                                    |
| 022   | Tipo record a                                                                                                    |
| 023   | Livello bibliografico m                                                                                                    |
| 001   | Codice di record MOD0822895                                                                                                    |
| 013   | Data di aggiornamento SBN 20130516140729.3                                                                                                    |
| 510   | 15BN-0108804519053                                                                                                    |
| 004   | Data di reazione/2002-10-06                                                                                                    |
| 303   | Tino di data di nubblicazione d                                                                                                    |
| 310   | Data in formato ISO[2003                                                                                                    |
| 030   |                                                                                                    |
| 301   | PaeseIT                                                                                                    |
| 035   | Titolo significativo Si                                                                                                    |
| 100   | Titolo e responsabilità ^aI *primi casi di Poirot^fAgatha Christie^gtraduzione di Lidia Lax^gprefazione e postfazione di Marco Polillo                                                                                                    |
| 300   | Pubblicazione ^aMilano^cOscar Mondadori^d2003                                                                                                    |
| 320   | Descrizione fisica ^aVII, 259 p.^d20 cm.                                                                                                    |
| 014   | Fonte del record ^aIT^bICCU                                                                                                    |
| 710   | Nome di persona (livello principale) Christie, Agatha AU g700 i 1 j070 xSBN yCFIV000252 520120417140307.0 21                                                                                                    |
| 712   | Nome di persona (livello secondario)Polillo, Marco ^tAU ^g702^13 ^xSBN ^yCFIV028792^520121220093301.7^21                                                                                                    |
| /12   | Nome di persona (livello secondario)[Lax, Lydia~TAU^g/02^13^xSBN~yCFIV010643^520131029124848./^21                                                                                                    |
| 143   | Titolo uniforma "Doicar Indirativa "G410" XSBN "VCF10107118" 01471"11                                                                                                    |
| 730   | Classificazione Dewey823 912 http://www.823 912 http://www.923 912 http://www.923 912 http://www.923 912 912 912 912 912 912 912 912 912 912 |
| 041   | Codice del tipo di materiale FC102                                                                                                    |
| Date  |                                                                                                    |
| Data  | base. Solid (TTOL) acquisischedoria                                                                                                    |
|       |                                                                                                    |
|       |                                                                                                    |
|       |                                                                                                    |
|       |                                                                                                    |
|       |                                                                                                    |
|       |                                                                                                    |
|       | a true                                                                                                    |
|       | Legal La Chairte                                                                                                    |
|       |                                                                                                    |
|       |                                                                                                    |

Se il record é quello che cerco clicco su "Acquisisci record"

A sx: i campi obbligatori sono in rosso. I diversi colori (verde e bianco) dei campi evidenziano, rispettivamente, i campi SBN (non modificabili al livello medio di EC) e quelli locali (che é invece possibile compilare già in questa fase)

| EasyCat SBN Lista record Lista ricerca                                                                                                    | Immissione Stampa Aiuto                                                                                                    |
|----------------------------------------------------------------------------------------------------|----------------------------------------------------------------------------------------------------|
| Database: E2001 (DB) Record: 1885868 Utente:<br>TD SL XL XO XH Livello EC: 1 Server: SDIAFEC M<br>Sessione SBN: 7770E0CD081E56020629E4B8ADEBE:<br>U:71 AU:71 TU:71 S0:71 MA:71 CL:71 LU:71 UM:7 | fonval Biblioteca: RT10AD Autorizzazioni EC: MD CD NB LD DB VD<br>todo: easyindex Azione: CSBN<br>383 Userid SBN: alto71 Autorizzazioni SBN: E:71 M:71 C:71 G:71<br>1 DE:71 Localizzazione per Gestione: Automatica |
| Registra il record Tipo materiale EC: M 102 Mor                                                                                                    | nografia moderna SBN 💌 Esegui                                                                                                    |
|                                                                                                    |                                                                                                    |
| Codice di record: MOD0822895   Tipo materiale E<br>20160413090920.0   Utente: fonval   Agenzia:                                                                                                 | :C: M 102 Monografia moderna SBN   Codice del tipo di materiale EC: 102   Data di creazione: 2003-10-06   Data di modific<br>RT10AD   Biblioteca: RT10AD   Livello utente EC: 1   Ultima modifica: fonval           |
| Data di aggiornamento SBN: <b>20130516140729.3</b><br>Accesso al record SBN: <b>SI</b>                                                                                                    | Livello di autorizzazione record SBN: 71   Livello di autorizzazione utente SBN: 71   Data di localizzazione EC: 201604130906                                                                                       |
| Maschera di immissione personalizzata ambito: DA                                                                                                    | TABASE                                                                                                    |
| 002 Codici di record precedenti 🤋                                                                                                    |                                                                                                    |
| 039 Controllo record ?                                                                                                    | Si 🗸                                                                                                    |
| 042 Tipo originale EC ?                                                                                                    | M 102 Monografia                                                                                                    |
| 011 Gestione database ?                                                                                                    |                                                                                                    |
| 006 Catalogazione ?                                                                                                    | Completa 🖌                                                                                                    |
| 020 Tipo di materiale SBN 🔋                                                                                                    | M                                                                                                    |
| 021 Natura documento                                                                                                    | M                                                                                                    |
| 022 Tipo record ?                                                                                                    | a                                                                                                    |
| 023 Livello bibliografico ?                                                                                                    | m                                                                                                    |
| 031 Livello gerarchico                                                                                                    | 0 Nessun livello gerarchico 🗸                                                                                                    |
| 050 Genere ?                                                                                                    |                                                                                                    |
| 053 Fasce d'età ?                                                                                                    |                                                                                                    |
|                                                                                                    | [selezionare la fascia di età (max 3)] 🗸                                                                                                    |
| 030 Lingua ?                                                                                                    |                                                                                                    |
| 035 Titolo significativo ?                                                                                                    | Si                                                                                                    |
| 100 Titolo e responsabilità ?                                                                                                    | ^aI *primi casi di Poirot^fAgatha Christie^gtraduzione di Lidia Lax^gprefazione e postfazione di Marco Polillo                                                                                                    |
| 200 Edizione ?                                                                                                    |                                                                                                    |
| 250 Area specifica del materiale 🔋                                                                                                    | < >                                                                                                    |
| 300 Pubblicazione, distribuzione o produzione ?                                                                                                    | ^aMilano^cOscar Mondadori^d2003                                                                                                    |
| 303 Tipo di data di pubblicazione o produzione ?                                                                                                    | d                                                                                                    |
| 310 Data di pubblicazione o produzione                                                                                                    | 2003                                                                                                    |
| 316 Seconda data di pubblicazione o<br>produzione ?                                                                                                    |                                                                                                    |
| 301 Paese di pubblicazione o produzione  🔹                                                                                                    | П                                                                                                    |
| 320 Descrizione fisica ?                                                                                                    | ^aVII, 259 p.^d20 cm.                                                                                                    |
|                                                                                                    |                                                                                                    |

#### Cliccando su "Esegui" importo il record SBN nel data base locale

EasyCat SBN Lista record Lista ricerca Immissione Stampa Aiuto

Database: E2001 (DB) Record: 1885869 Utente: fonval Biblioteca: RT10AD Autorizzazioni EC: MD CD NB LD DB VD TD SL XL XO XH Livello EC: 1 Server: SDIAFEC Modo: easyindex Azione: VR Sessione SBN: 7770E0CD081E56020629E4B8ADEBE3B3 Userid SBN: alto71 Autorizzazioni SBN: E:71 M:71 C:71 G:71 U:71 AU:71 TU:71 SO:71 MA:71 CL:71 LU:71 UM:71 DE:71 Localizzazione per Gestione: Automatica

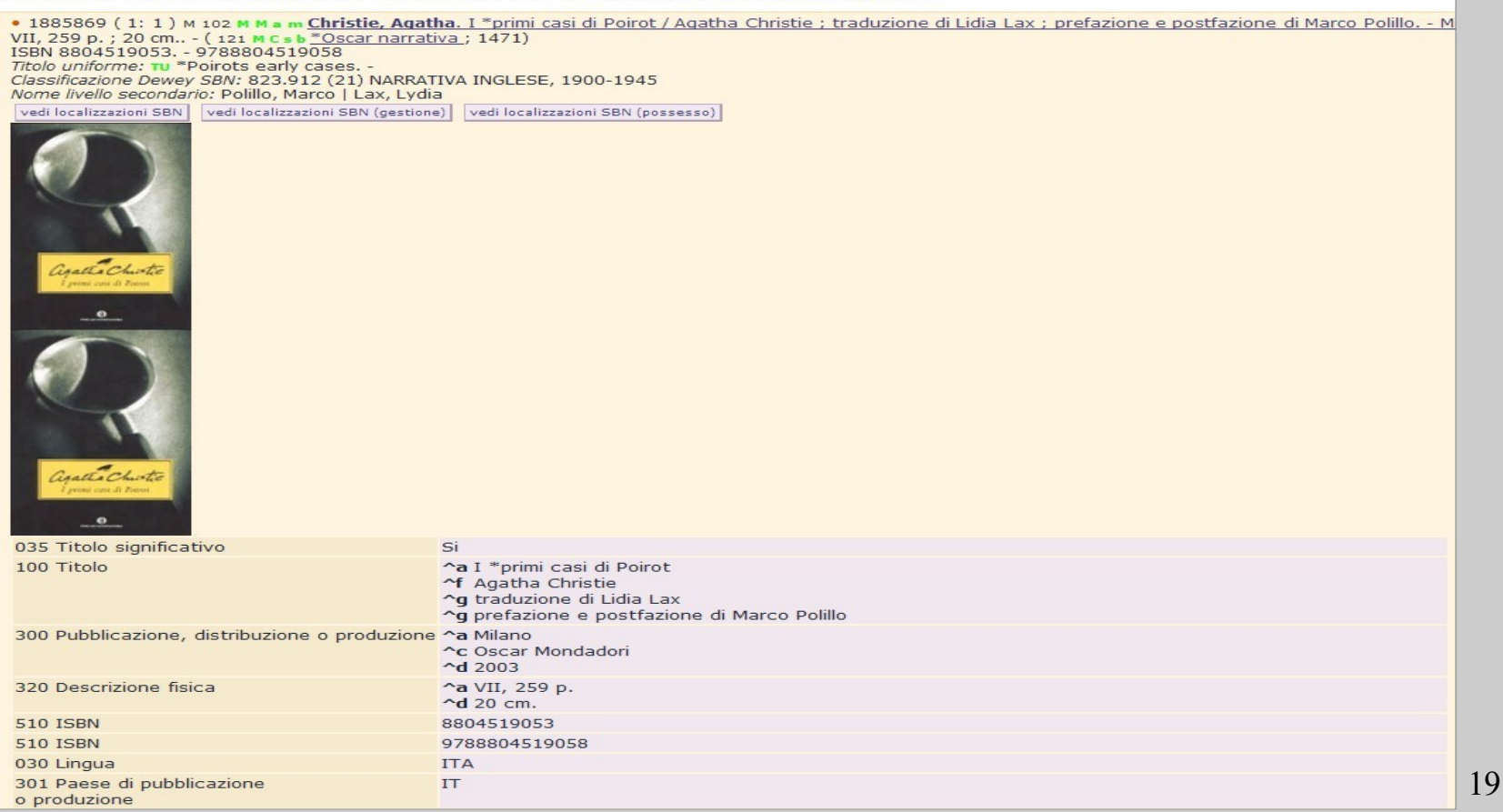

Segue

| 303 Tipo di data di pubblicazione<br>o produzione        | d                                                                                                    |
|----------------------------------------------------------|----------------------------------------------------------------------------------------------------|
| 310 Data di pubblicazione<br>o produzione                | 2003                                                                                                    |
| 143 Titolo uniforme                                      | *Poirots early cases ^fTU^q500^xSBN^yRAV0098760^520130516134641.9                                                             |
| 700 Collana                                              | *Oscar narrativa ; 1471^yCFI0167118                                                                                           |
| 710 Nomi di persona L1                                   | Christie, Agatha^fAU^g700^i1^j070^xSBN^yCFIV000252^520120417140307.0^21                                                       |
| 712 Nomi di persona L3                                   | Polillo, Marco^fAU^q702^i3^xSBN^yCFIV028792^520121220093301.7^21                                                              |
| 712 Nomi di persona L3                                   | Lax, Lydia^fAU^g702^i3^xSBN^yCFIV010643^520131029124848.7^21                                                                  |
| 739 Classificazione Dewey SBN                            | 823.912^bD^cNARRATIVA INGLESE, 1900-1945^d21^fCL^g676^xSBN^yD21823.912^520081216033858.4                                      |
| 001 Codice di record                                     | MOD0822895                                                                                                    |
| 040 Tipo di materiale EC                                 | M 102 Monografia moderna SBN                                                                                                  |
| 041 Codice del tipo di materiale EC                      | 102                                                                                                    |
| 039 Controllo record                                     | Si                                                                                                    |
| 042 Tipo originale EC                                    | 102                                                                                                    |
| 020 Tipo di materiale SBN                                | M                                                                                                    |
| 021 Natura documento                                     | M                                                                                                    |
| 022 Tipo record                                          | a                                                                                                    |
| 023 Livello bibliografico                                | m                                                                                                    |
| 031 Livello gerarchico                                   | 0                                                                                                    |
| 090 Utente                                               | fonval                                                                                                    |
| 091 Agenzia                                              | RT10AD                                                                                                    |
| 092 Biblioteca                                           | RT10AD                                                                                                    |
| 093 Livello utente EC                                    | 1                                                                                                    |
| 094 Ultima modifica                                      | fonval                                                                                                    |
| 004 Data di creazione                                    | 2003-10-06                                                                                                    |
| 005 Data di aggiornamento EC                             | 20160413091141.0                                                                                                    |
| 013 Data di aggiornamento SBN                            | 20130516140729.3                                                                                                    |
| 016 Data di localizzazione EC                            | 20160413090602.0                                                                                                    |
| 095 Livello di autorizzazione SBN                        | 71                                                                                                    |
| 026 Localizzazione gestione SBN                          | <b>^a</b> 20160413091141.0 <b>^b</b> RT10AD                                                                                   |
| 014 Fonte del record                                     | ^a IT<br>^b ICCU                                                                                                    |
| 010 Database originale                                   | EC                                                                                                    |
| 006 Catalogazione                                        | Completa                                                                                                    |
| 002 Codice di record precedente                          | MOD0822895                                                                                                    |
| 003 Derivazione                                          | SBNINDICE                                                                                                    |
| Livello di autorizzazione SBN: 71 Database: E2001        | Cr: MOD0822895 Utente: fonval Biblioteca: RT10AD Livello EC: 1                                                                |
| SBN GES [1] LOC [0] recupera il record originale         | da SBN recupera il reticolo dei legami da SBN delocalizza per gestione in SBN localizza per possesso in SBN copia collocazion |
| gestione classificazioni locale localizza per gestione i | n locale delocalizza per gestione in locale localizza per possesso in locale delocalizza per possesso in locale               |

La localizzazione per gestione in SBN avviene in automatico. E' necessario fare quella 20

#### per possesso

### Visualizzazione compatta del record catturato da SBN e localizzato per gestione e

#### possesso

|                                                                                                    |                                            | Locyu                                                                  |
|----------------------------------------------------------------------------------------------------|--------------------------------------------|------------------------------------------------------------------------|
| Form Ricerca (TI=PRIMI ANDF TI=CASI ANDF TI=DI ANDF TI=POIROT) AND (C                                                                                                    | Z META 90 V                                | Esegui                                                                 |
| Form_Ricerca SBNNS=8804519053 SBNTS=010                                                                                                    | 90 💌 Analitico 💌 1 💌                       | Esegui                                                                 |
| inizio lista fine lista indietro lista avanti                                                                                                    |                                            |                                                                        |
| <ul> <li>1885869 (1:10) M 102 M M m Christie, Aqatha. I*primi casi di Poirot / /<br/>VII, 259 p.; 20 cm (121 M c * Oscar narrativa; 1471)<br/>ISBN 8804519053 9788804519058<br/>Titolo uniforme: W *Poirots early cases<br/>Classificazione Devey SBN: 823.912 (21) NARRATIVA INGLESE, 1900-1945<br/>Nome livello secondario: Polillo, Marco   Lax, Lydia</li> <li>vedi localizzazioni SBN (vedi localizzazioni SBN (gestione)) vedi localizzazioni SBN (possed)</li> </ul> | Agatha Christie ; traduzione di Lidia      | Lax ; prefazione e postfazione di Marco Polillo Milano : Oscar Mondado |
| SBN GES [1] LOC [1] recupera il record originale da SBN recupera il reticolo dei leg                                                                                                    | gami da SBN delocalizza per gestione in SE | BN delocalizza per possesso in SBN copia collocazione modifica legami  |
| gestione classificazioni locale localizza per gestione in locale delocalizza per gestione in                                                                                                    | n locale localizza per possesso in locale  | delocalizza per possesso in locale                                     |
|                                                                                                    |                                            | 23                                                                     |

Se, a cattura avvenuta, mi accorgo di dover modificare e/o aggiungere qualcosa nei campi locali è opportuno farlo uscendo dalla modalità Dialogo (cliccando sul tasto "SBN"). Questo per evitare possibili disallineamenti tra il record in locale e quello di Indice

| EasyCat SBN Lista record Immissione Stampa Aiuto                                                                                                    |                                                                                                    |
|----------------------------------------------------------------------------------------------------|----------------------------------------------------------------------------------------------------|
| atabase: E2001 (DB) Record: 1889081 Utente: fonval Biblioteca: RT10.<br>O SL XL XO XH Livello EC: 1 Server: SDIAFEC Modo: easyindex Azione.<br>Essione SBN: B8650A388ABB40475749815AEE99C3C8 Userid SBN: alto71<br>71 AU:71 TU:71 SO:71 MA:71 CL:71 LU:71 UM:71 DE:71 Localizzazione                                                                                                    | AD Autorizzazioni EC: MD CD NB LD DB VD<br>: RR<br>Autorizzazioni SBN: E:71 M:71 C:71 G:71<br>per Gestione: Automatica |
| izio lista 1 lunghezza lista 1 su un totale di 1                                                                                                    | Esegui                                                                                                    |
| orm_Ricerca CR=MOD0822895                                                                                                    | Filtro Esegui                                                                                                    |
| orm_Ricerca CR=MOD0822895                                                                                                    | z META 💌 90 💌 Esegui                                                                                                   |
| orm_Ricerca                                                                                                    | 90 😪 Sintetico 😪 1 😪 Esegui                                                                                            |
| nizio lista fine lista Ilista indietro lista avanti                                                                                                    |                                                                                                    |
| VII, 259 p. ; 20 m ( 121 <b>M Csb</b> *Oscar narrativa ; 1471)<br>ISBN 8804519053 9788804519058<br>Titolo uniforme: <b>11</b> *Poirots early cases<br>Classificazione Dewey NOSBN: 823,912 (23) NARRATIVA INGLESE, 1900-1945<br>Nome livello secondario: Polillo, Marco   Lax, Lydia<br>vedi collocazioni e posseduto SBN vedi localizzazioni SBN vedi localizzazioni SBN (gestion<br>vedi collocazioni e posseduto SBN vedi localizzazioni SBN vedi localizzazioni SBN (gestion<br>contenting formed to the secondario) | ne) vedi localizzazioni SBN (possesso)<br>Messaggio dalla pagina Web X<br>Confermi: uscita da SBN?<br>OK Annulla       |

24

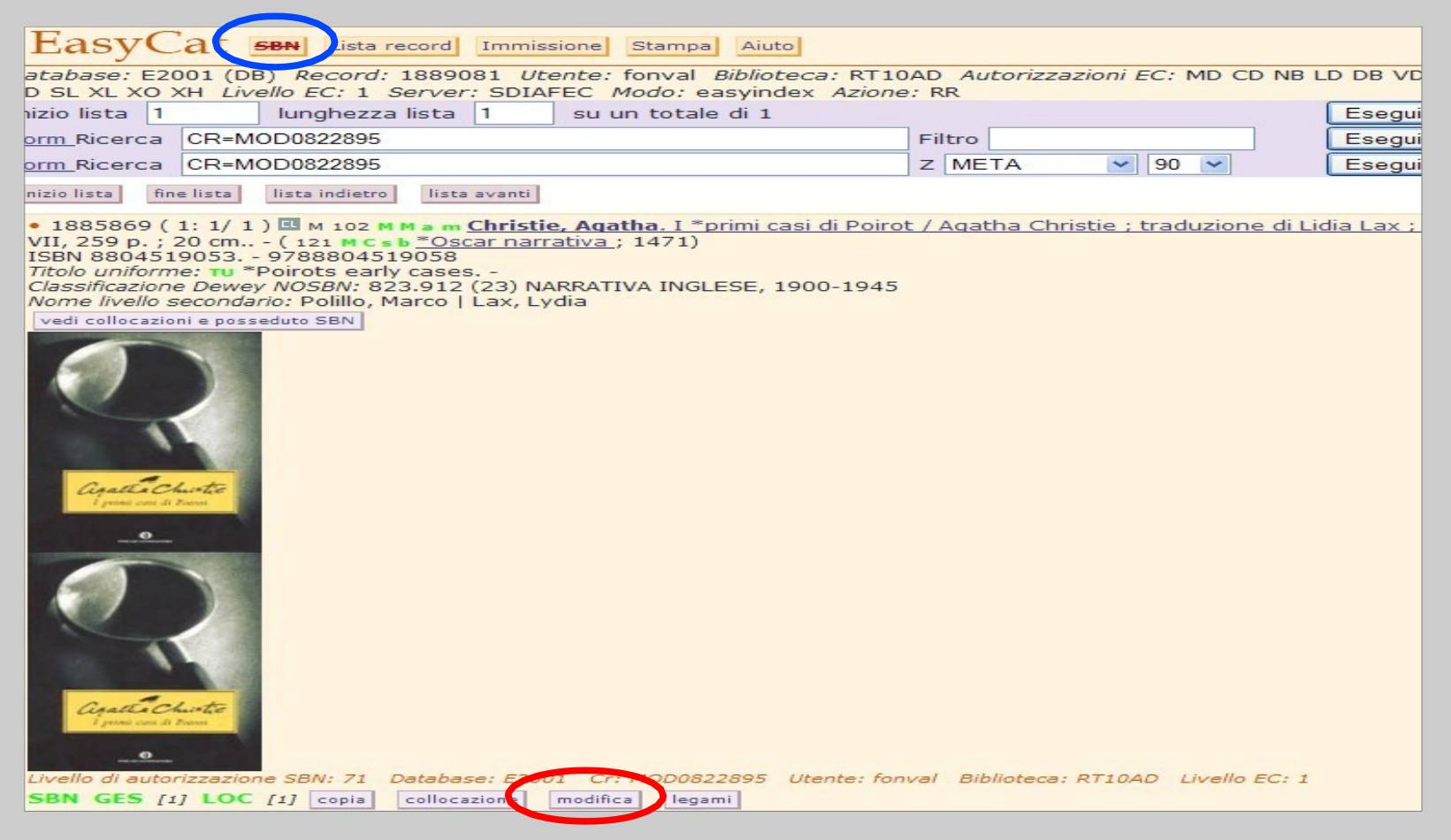

Nel caso in cui si siano effettuate modifiche senza uscire dalla modalità Dialogo, può capitare di ricevere un messaggio di errore

| Attenzione 3014 Errore di polo: 3014 Errore: la                   | data di ultima variazion | ne non coincide con quella registrata in base dat |
|-------------------------------------------------------------------|--------------------------|---------------------------------------------------|
| Inizio lista 330034 - lunghezza lista 10 - su un totale ul 930202 |                          | ⊂seðn                                             |
| Form_Ricerca CR=PAV0010507                                        | E3006                    | Esegui                                            |
| Eorm_Ricerca CR=PAV0010507                                        | Z META - 90 -            | Esegui                                            |
| Eorm_Ricerca                                                      | SBN 90 · Sintetico · 1 · | Esegui                                            |
| inizio lista fine lista lista indietro lista avanti               |                          |                                                   |

# In questo caso si usa il tasto "Recupera record originale da SBN"

| Inizio lista 476668 lunghezza lista 10 su un totale di 476677                                                                                                    |                          | Esegui |  |  |  |  |
|----------------------------------------------------------------------------------------------------|--------------------------|--------|--|--|--|--|
| Form Ricerca                                                                                                    | Filtro                   | Esegui |  |  |  |  |
| Form Ricerca                                                                                                    | Z39.50 Z META 🛛 90 🛩 (   | Esegui |  |  |  |  |
| Form Ricerca                                                                                                    | SBN 90 💌 Sintetico 💌 1 💌 | Esegui |  |  |  |  |
| inizio lista fine lista lista indietro                                                                                                    |                          |        |  |  |  |  |
| Inizio lista fine lista lista indietro • 476668 (1: 10) M 102 M M a m Vedel, Helge - Montacchini, Franco - Lange, J., *Alberi e arbusti / di Helge Vedel, Johan Lange, Franco Montacchini ; illustrazioni di Ebbe Sunesen, Preben Dahlstrom, Giuliana Forneris Torino : SAIE, 1972 246 p., 96 c. di tav. : ill.<br>Titolo originale: 118 M B *Traer og buske i skov og hegn.<br>Nome livello secondarlo: Forneris, Giuliana   Dahlström, Preben   Sunesen, Ebbe vedi localizzazioni SBN vedi localizzazioni SBN (gestione) vedi localizzazioni SBN (gestione) vedi localizzazioni SBN (gestione) vedi localizzazioni SBN vedi localizzazioni SBN (gestione) vedi localizzazioni SBN (gestione) vedi localizza per gestione in SBN (gestione) secondario (gestione) modifica (gestione) vedi localizza per gestione in SBN (gestione) secondario (gestione) vedi localizza per gestione in SBN (gestione) vedi localizza per gestione) vedi localizza per gestione in SBN (gestione) vedi localizza per gestione) vedi localizza per gestione in SBN (gest |                          |        |  |  |  |  |
| Completato                                                                                                    |                          |        |  |  |  |  |

# Caso 3

Non trovo il record relativo al mio documento né in locale né in Indice  $\rightarrow$ 

Controllo che in Bibliografico e in Authority siano presenti i record SBN relativi agli elementi dei legami (collana, autore, titolo uniforme, soggetto, classe...); in caso negativo, li catturo.

Da "*Immissione*" creo in locale il mio record e poi, da "*Legami*", costruisco i legami.

Il record creato sarà locale ma con la spunta "Record da inviare a SBN"

| • 1888603 🖨 🐡 SEN N 102 M M a m Disney, Walt. *Paperin<br>(*Scienza papera ; 7.)<br>Suppl. a: Corriere deRecord da inviare ad SBN tta dello Sport.<br>Genere: R<br>Classificazione: 741.5973 | ) e i mutamenti climatici           | . e altre storie / Disney Milano : Corriere della sera : La Gazzetta dello sport, 2016 | 6 175 p. : i |
|----------------------------------------------------------------------------------------------------|-------------------------------------|----------------------------------------------------------------------------------------|--------------|
| Legami del record: 1888603 711 Nome di persona livello 2 S                                                                                                    | 3N 🔽 ?                              | Enni                                                                                   |              |
| Ricerca CBB=RT10AA AND SBN=NO                                                                                                    |                                     | Csegui                                                                                 |              |
| 710 Nome di persona livello 1 SBN Disney, Walt SBN allinea                                                                                                    | Tipo legame SBN 700 T               | ipo responsabilità 1 Relator code 070 Cr CFIV021529                                    |              |
| 700 Collana SBN <u>*Scienza papera SBN alli</u>                                                                                                    | n <mark>ea</mark> Sequenza 7 Cr UM1 | 0162498                                                                                |              |

# Oltre che dalla form di Dialogo, é possibile fare la ricerca anche dall'OPAC SBN (Ricerca avanzata [http://www.sbn.it/opacsbn/opac/iccu/avanzata.jsp])

| Ricerca: Autore = marinina (ricerca.parole tutte) AND Titolo = settima vittima (ricerca.parole tutte) |                   |                                                                         |  |  |
|----------------------------------------------------------------------------------------------------|-------------------|-------------------------------------------------------------------------|--|--|
| Catalogo SBN                                                                                          | ← Lista sintetica | Formato Etichette  Nascondi biblioteche Stampa E-mail                   |  |  |
| Ricerca base                                                                                          |                   |                                                                         |  |  |
| Ricerca avanzata                                                                                      | Scheda: 1/4       | ▶ Scheda Unimarc → Scarico Unimarc → Scheda Marc21 → Scarico Marc21     |  |  |
| Libro moderno                                                                                         | Scheda, 174       | 🕨 Export Endnote 🕩 Export Refworks 🕩 Citazioni 🛛 🏠 Aggiungi a preferiti |  |  |
| Libro antico                                                                                          | Livello bibl      | iografico Monografia                                                    |  |  |
| Musica                                                                                                | Tipo doo          | cumento Testo a stampa                                                  |  |  |
| Grafica                                                                                               | Autore p          | rincipale Marinina, Aleksandra Borisovna                                |  |  |
| Cartografia                                                                                           |                   | Titolo Sed'maja zertva / Aleksandra Marinina                            |  |  |
| Voci di autorità                                                                                      | Pubbl             | icazione Moskva : Eksmo, 2007                                           |  |  |
|                                                                                                    | Descrizio         | ne fisica 412 p.; 21 cm                                                 |  |  |
| Altri Cataloghi                                                                                       | Note              | <mark>generali</mark> → II tit. significa: La settima ∨ittima.          |  |  |
| Cataloghi disponibili                                                                                 |                   | Numeri - [ISBN] 9785699038916                                           |  |  |
| (Z39.50)                                                                                              | Variante          | del titolo - La settima vittima.                                        |  |  |
| Nuovo catalogo                                                                                        |                   | Nomi - [Autore] Marinina, Aleksandra Borisovna                          |  |  |
| Cataloghi storici                                                                                     | Lingua di pubbl   | icazione RUSSO                                                          |  |  |
| Servizi                                                                                               | Paese di pubbl    |                                                                         |  |  |
| Prestito e riproduzioni                                                                               | Codice iden       | tificativo IT\ICCU,UBO\3669137                                          |  |  |
| Biblioteche SBN                                                                                       | Pi                | ermalink http://id.sbn.it/bid/UBO3669137                                |  |  |
| Ricerche effettuate                                                                                   | Dovo oj trovo     |                                                                         |  |  |
| Droforiti                                                                                             |                   |                                                                         |  |  |
| BO0241 UBOBS Biblioteca comunale - Castel San Pietro Terme - BO                                       |                   | Biblioteca comunale - Castel San Pietro Terme - BO                      |  |  |
| Stausuche                                                                                             | MOUI35 MODAD      | Biblioteca civica Antonio Delfini - Modena - MO                         |  |  |

Seleziono e copio il codice identificativo del record SBN (BID) di 10 caratteri e lo incollo nel Campo "*Identificativo(CR)*" della form di Dialogo. Attenzione! E' necessario togliere lo slash dal codice

| <u>Form</u> Canali di                           | ricerca principali (utilizzare solo uno dei canale di ricerca: a, b, c, d, e) |   |
|-------------------------------------------------|-------------------------------------------------------------------------------|---|
| a. Titolo<br>(inizio)<br>b. Titolo<br>(esatto)  |                                                                               |   |
| c. Numero<br>standard                           | Tipo Vimero                                                                   | ] |
| d. Impronta (pa<br>e.<br>Identificativo<br>(CR) | arte 1) (parte 2) (parte 3) UBOX3669137                                       |   |
|                                                 |                                                                               |   |

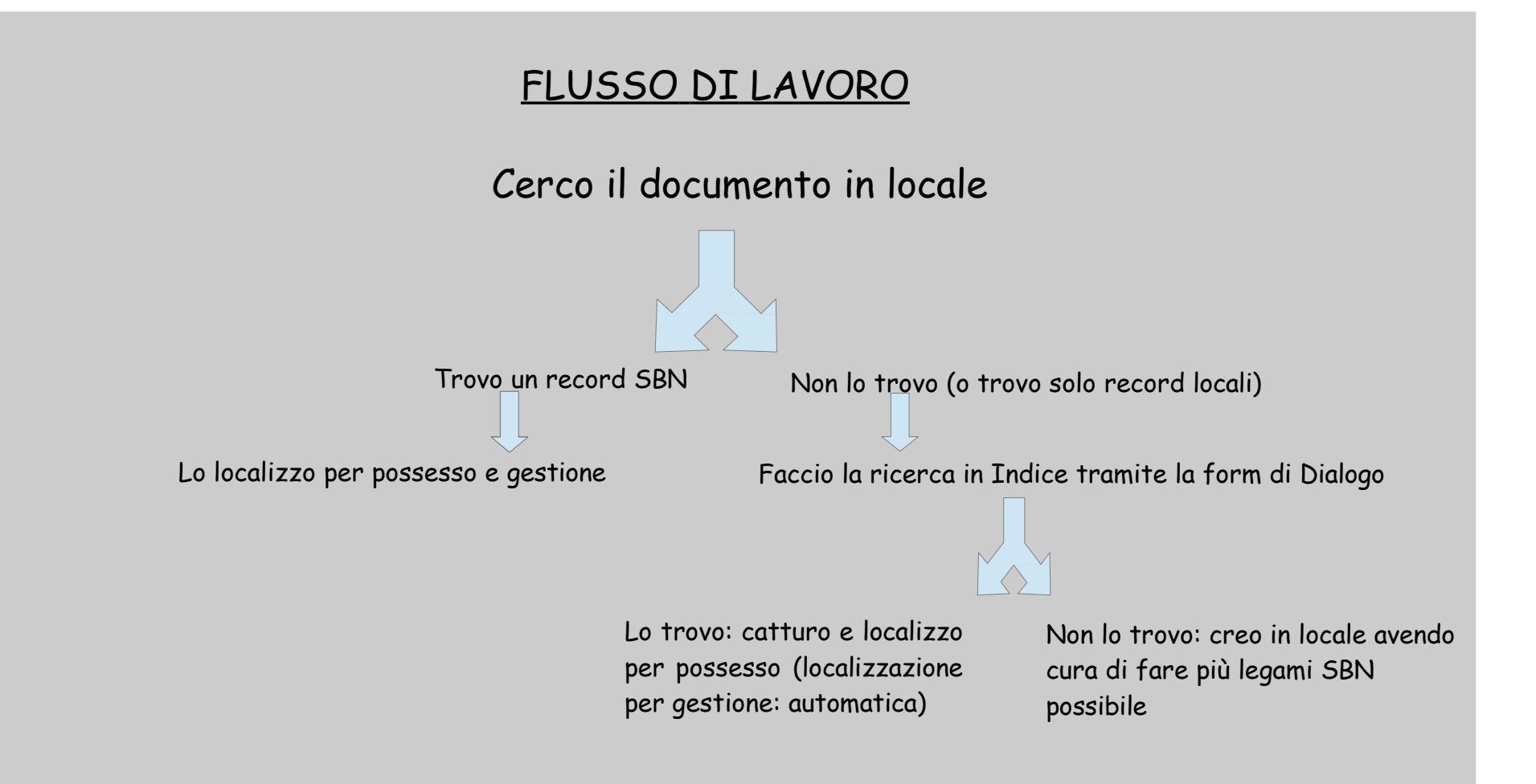

# DELOCALIZZAZIONE PER GESTIONE/POSSESSO

Mi serve quando mi trovo nella necessità di cancellare la mia collocazione da una scheda catalografica

Cancello la mia collocazione e delocalizzo il record per possesso e gestione

# DATABASE AUTHORITY

### Visualizzazione interfaccia database di AUTHORITY in modalità Dialogo

| easycat.comune.fi.it/biblionauta/index.php?moduleName=easycat&managerName=easycat&action=avvia&BIB=RT1                                                                                                    |        |  |  |  |  |
|----------------------------------------------------------------------------------------------------|--------|--|--|--|--|
| EasyCat SBN Immissione Stampa Aiuto                                                                                                    |        |  |  |  |  |
| Database: A2001 (AF) Record: 799220 Utente: missiosa Biblioteca: RT10AA Autorizzazioni EC: MD CD NB LD DB VD<br>SL XL XO XH Livello EC: 1 Server: SDIAFEC Modo: easyindex Azione: MP<br>Sessione SBN: D1E2E74C475B1CC2D602C6BC5AEBE6B7 Userid SBN: medio Autorizzazioni SBN: E:05 M:05 C:05 G:05<br>U:05 AU:05 TU:05 S0:05 MA:05 CI:05 UU:05 UM:05 DE:05 Localizzazione per Cestione: Automatica |        |  |  |  |  |
| Inizio lista 799209 lunghezza lista 10 su un totale di 799220                                                                                                    | Esegui |  |  |  |  |
| Form_Ricerca Filtro                                                                                                    | Esegui |  |  |  |  |
| Form_Ricerca AFI=nostalghia SBNTA=TU 90 🔹 Sintetico 💌 1 💌                                                                                                    | Esegui |  |  |  |  |
| inizio lista fine lista indietro lista avanti                                                                                                    |        |  |  |  |  |
| <ul> <li>799209 (1: 10) E AU E A 0 2 <u>*Istituto *superiore di *scienze *religiose <capua></capua></u><br/>Note: // Denominazione in uso fino al 2006</li> <li>vedi localizzazioni SBN</li> </ul>                                                                                                    |        |  |  |  |  |
| Livello di autorizzazione SBN: 90 Database: A2001 Cr: CFIV069880 Utente: sorelli Biblioteca: RT10BG Livello EC: 1                                                                                                    |        |  |  |  |  |
| SDIN GES [1] recupera il record originale da SBN recupera il reticolo dei legami da SBN localizza per gestione in SBN copia modifica legami                                                                                                    |        |  |  |  |  |
| localizza per gestione in locale delocalizza per gestione in locale                                                                                                    |        |  |  |  |  |

## Form di ricerca: canali e filtri

| Inizio lista 799209 lunghezz                                                                                                    | za lista 10                                                                            | su un totale di 79  | 99220                | Esegui                 |
|----------------------------------------------------------------------------------------------------|----------------------------------------------------------------------------------------|---------------------|----------------------|------------------------|
| Form Ricerca                                                                                                    |                                                                                        |                     | Filtro               | Esegui                 |
| Form Ricerca                                                                                                    |                                                                                        |                     | 90 🔻 Sintetic        | o▼ 1▼ Esegui           |
| <b>Canali di ricerca principali (u</b><br>Tipo di Authority File<br>a. Termine AF (inizio)<br>b. Termine AF (esatto, no Clas<br>c. Id. Authority File (AFCR)<br>d. ISADN (solo Autore) | AU Autore<br>AU Autore<br>CL Classe<br>LU Luogo<br>MA Marca<br>RE Reperto<br>SO Sogget | ino dei canali di r | icerca: a,b,c,d,e,f) |                        |
| e. Motto (inizio, solo Marca)                                                                                                    | TU Titolo U                                                                            | niforme             |                      |                        |
| f. Parole AF [r4]                                                                                                    |                                                                                        |                     |                      |                        |
| Filtri<br>Sistema di classificazione<br>Edizione Dewey<br>Tipo nome AF [r4]                                                                                                    |                                                                                        |                     |                      |                        |
| Ricerca per fusione                                                                                                    |                                                                                        |                     |                      |                        |
| Codice di record per fusione ma                                                                                                    | anuale (AFCR)                                                                          |                     |                      |                        |
| Ricerca                                                                                                    |                                                                                        |                     | 90 🔻                 | Sintetico 🔻 1 🔻 Esegui |

37

# AREA LEGAMI

## Esempio di record di livello 05

| EasyCat SBN Lista ricerca Immissione Stampa Aiuto                                                                                                    |                                                              |         |    |  |  |
|----------------------------------------------------------------------------------------------------|--------------------------------------------------------------|---------|----|--|--|
| atabase: E2001 (DB) Record: 1890824 Utente: missiosa Biblioteca: RT10AA Autorizzazioni EC: MD CD NB LD DB                                                                                                    |                                                              |         |    |  |  |
| Parajana CRAN 1990CCCD096327EE720DCC297CBBB2CB Upprid CRAN madia                                                                                                    | ne, Me<br>Autorizzazioni SBN/, ELOE MLOE CL                  |         |    |  |  |
| PESSIONE SERV. 1000C0CD0003275E729DCC207CBBB2CB USERV SERV. IIIEUIO                                                                                                    | Autorizzazioni SBN, E.US M.US C.<br>Por Costiono: Automotico | 03 G.03 |    |  |  |
| inizia lista 20000 lunghazza lista 10 su un tatala di 1000024                                                                                                    | ber Gestione, Automatica                                     | Foogui  |    |  |  |
| nizio iista 290000 iungriezza iista 1000 su un totale ul 1890824                                                                                                    |                                                              | Esegui  |    |  |  |
| Form_Ricerca_CR=SBL0634199                                                                                                    | Filtro                                                       | Esegui  |    |  |  |
| Form_Ricerca CR=SBL0634199                                                                                                    | Z META 🔻 90 🔻                                                | Esegui  |    |  |  |
| Form_Ricerca CR=to01311885                                                                                                    | 90 🔻 Analitico 🔻 1 🔻                                         | Esegui  |    |  |  |
| inizio lista fine lista lista indietro lista avanti                                                                                                    |                                                              |         |    |  |  |
| <ul> <li>295988 (1: 10) M 102 M M am Alexander, Francesca. *Canti lungo i sentieri di Toscana : storie di popolo, vol. 2. : rielaborazione dagli originali: Roadside songs of Tuscany, Tuscar Christs folk on the Appennine, di Francesca Alexander / Francesca Alexander ; con commenti di John Ruskin ; traduzione dall'inglese e riadattamento di G. Pucci Firenze : Libreria fiorentina, 1980 167 p. : ill. ; 20 cm ( 121 M C s b *Quaderni d'Ontignano) N. Bibliografia nazionale 8211775 Continuazione di: 102 M M am *Storia del popolo Soggetto: Canti popolari toscani   Folklore - Toscana   Canti popolari - Toscana   Canti popolari - Toscana   Canti popolari - Toscana   Canti popolari - Toscana   Cassificazione : 398.809 455 (CDD) Norme livello secondario: Ruskin, John   Pucci, Giannozzo   vedi localizzazioni SBN (gestione)   vedi localizzazioni SBN (possesso)   Livello di autorizzaziol &lt; SBN: 5   atabase: E2001 Cr: SBL0634199 Utente: fonval Biblioteca: RTIOAA Livello EC: 1</li> <li>SBN GES [2] LOC [2] recupera il record originale da SBN recupera il recipea in locale   delocalizza per possesso in SBN copia   collocazione   modifica   egami   aestione classificazioni locale   nocale   delocalizza per possesso in locale   delocalizza per possesso in locale   delocalizza per possesso</li></ul> |                                                              |         |    |  |  |
|                                                                                                    |                                                              |         | 39 |  |  |

# Non posso cancellare i legami→Nessun elemento del reticolo cliccabile

| <ul> <li>295988 M 102 M M a m Alexan<br/>on the Appennine, di Francesca Al<br/>167 p. : ill. ; 20 cm (*Quaderni<br/>N. Bibliografia nazionale 8211775<br/>Soggetto: Canti popolari toscani   F<br/>Classificazione: 398.809 455</li> </ul> | der, Francesca. *Canti lungo i sentieri di Toscana : storie di popolo, vol. 2. : rielaborazione dagli originali: Roadside songs of Tuscany, Tuscar<br>exander / Francesca Alexander ; con commenti di John Ruskin ; traduzione dall'inglese e riadattamento di G. Pucci Firenze : Libreria editrici<br>d'Ontignano )<br>iolklore - Toscana   Canti popolari - Toscana |
|----------------------------------------------------------------------------------------------------|----------------------------------------------------------------------------------------------------|
| Legami del record: 295988 722                                                                                                    | Nome di persona livello 3 NOSBN 🔹 ?                                                                                                    |
| Ricerca CR=SBL0634199                                                                                                    |                                                                                                    |
| 710 Nome di persona livello 1 SBN                                                                                                    | Alexander, Francesca SBN Tipo legame SBN 700 Tipo responsabilità 1 Relator code 070 Cr SBLV036443                                                                                                    |
| 712 Nome di persona livello 3 SBN                                                                                                    | Ruskin, John <b>SBN</b> Tipo legame SBN 702 Tipo responsabilità 3 Cr CFIV011932                                                                                                    |
| 712 Nome di persona livello 3 SBN                                                                                                    | Pucci, Giannozzo SBN Tipo legame SBN 702 Tipo responsabilità 3 Cr CFIV024962                                                                                                    |
| 700 Collana SBN                                                                                                    | *Quaderni d'Ontignano <b>SBN</b> Cr CFI0069392                                                                                                    |
| 760 Soggetto SBN                                                                                                    | Canti popolari - Toscana <b>SBN</b> <i>Soggettario</i> FI <i>Cr</i> CFIC027569                                                                                                    |
| 739 Classificazione Dewey SBN                                                                                                    | 398.8 SBN Codice edizione 18 Equivalente verbale CANTI POPOLARI Tipo D Cr D18398.8                                                                                                    |
| 620 Continuazione di SBN                                                                                                    | *Storia del popolo SBN Cr SBL0052062                                                                                                    |

### Posso aggiungere legami, ma saranno LEGAMI NOSBN

| <ul> <li>295988 У м 102 м ма m Alexander, Francesca. *Canti lungo i sentieri di Toscana : storie di popolo, vol. 2. : rielaborazione dagli originali: Roads<br/>on the Appennine, di Francesca Alexander / Francesca Alexander ; con commenti di John Ruskin ; traduzione dall'inglese e riadattamento di G. Puc<br/>167 p. : ill. ; 20 cm (*Quaderni d'Ontignano)<br/>N. Bibliografia nazionale 8211775<br/>Soggetto: Canti popolari toscani   Folklore - Toscana   Canti popolari - Toscana<br/>Classificazione: 398.809 455</li> </ul> |                                                                                                    |                                                                    |                                                                |  |  |
|----------------------------------------------------------------------------------------------------|----------------------------------------------------------------------------------------------------|--------------------------------------------------------------------|----------------------------------------------------------------|--|--|
| Legami                                                                                                    | del record: 295988                                                                                                   | 722 Nome di persona livello 3 NOSBN 🔹 🔻                            | ?                                                              |  |  |
| Ricerca                                                                                                    | CR=SBL0634199                                                                                                    | 722 Nome di persona livello SNOSBN                                 | Esegui                                                         |  |  |
| 710 Nom                                                                                                    | e di persona livello 1                                                                                               | 723 Nome di ente livello 3 NOSBN                                   | e SBN 700 Tipo responsabilità 1 Relator code 070 Cr SBLV036443 |  |  |
| 712 Nome di persona livello 3                                                                                                    |                                                                                                    | 724 Nome di convegno livello 5 NOSBN<br>761 Soggetto NOSBN         | 2 Tipo responsabilità 3 Cr CFIV011932                          |  |  |
| 712 Nom                                                                                                    | 712 Nome di persona livello 3     747 Classificazione Dewey NOSBN       700 Collana SBN     625 Contiene anche NOSBN |                                                                    | N 702 Tipo responsabilità 3 Cr CFIV024962                      |  |  |
| 700 Colla                                                                                                    |                                                                                                    |                                                                    | 59392                                                          |  |  |
| 760 Soggetto SBN 632 Pubblicato con N                                                                                                    |                                                                                                    | 632 Pubblicato con NOSBN                                           | tario FI Cr CFIC027569                                         |  |  |
| 739 Classificazione Dewey SB                                                                                                    |                                                                                                    | 603 Rilegato con NOSBN                                             | ente verbale CANTI POPOLARI Tipo D Cr D18398.8                 |  |  |
| 620 Con                                                                                                    | tinuazione di SBN                                                                                                    | 621 Edizione successiva di NOSBN                                   | 2                                                              |  |  |
| EasyCat re                                                                                                    | lease 9.1.49.15.1 ecdlq (                                                                                            | 630 Ha come edizione successiva NOSBN<br>633 Recensione NOSBN      | 0/90]                                                          |  |  |
| 🗧 Inizio                                                                                                    | pagina                                                                                                    | 771 Soggetto nome di persona NOSBN                                 |                                                                |  |  |
|                                                                                                    |                                                                                                    | 772 Soggetto nome di ente NOSBN                                    |                                                                |  |  |
|                                                                                                    |                                                                                                    | 775 Soggetto luogo NUSBN<br>776 Soggetto termine controllato NOSBN |                                                                |  |  |
|                                                                                                    |                                                                                                    | 780 Thesaurus NOSBN                                                |                                                                |  |  |

Unici casi in cui posso cancellare dei legami dal reticolo: numero di classificazione e soggetto, previa richiesta al programma di gestire i due elementi IN LOCALE (con gli appositi pulsanti)

| • 295988 (1: 10) M 102 M M a m Alexander, Francesca. *Canti lungo i sentieri di Toscana : storie di popolo, vol. 2. : rielaborazione dagli originali: Roadside songs of Tuscany, Tusc             |
|----------------------------------------------------------------------------------------------------|
| Christs folk on the Appennine, di Francesca Alexander / Francesca Alexander ; con commenti di John Ruskin ; traduzione dall'inglese e riadattamento di G. Pucci Firenze : Libreri                 |
| <u>fiorentina, 1980</u> . – 167 р. : ill. ; 20 cm – ( 121 м с s b <u>*Quaderni d'Ontignano )</u>                                                                                                  |
| N. Bibliografia nazionale 8211775                                                                                                    |
| Continuazione di: 102 M M a m <u>*Storia del popolo</u>                                                                                                    |
| <i>Soggetto:</i> Canti popolari toscani   Folklore - Toscana   Canti popolari - Toscana                                                                                                    |
| Soggetto SBN: Canti popolari - Toscana                                                                                                    |
| Classificazione Dewey SBN: 398.8 (18) CANTI POPOLARI                                                                                                    |
| Classificazione Dewey NOSBN: 398.8 (18) CANTI POPOLARI                                                                                                    |
| Classificazione: 398.809 455 (CDD)                                                                                                    |
| Nome livello secondario: Ruskin, John   Pucci, Giannozzo                                                                                                    |
| vedi collocazioni e posseduto SBN vedi localizzazioni SBN vedi localizzazioni SBN (gestione) vedi localizzazioni SBN (possesso)                                                                   |
| Livello di autorizzazione SBN: 5 Database: E2001 Cr: SBL0634199 Utente: fonval Biblioteca: RT10AA Livello EC: 1                                                                                   |
| SBN GES [2] LOC [2] recupera il record originale da SBN recupera il reticolo dei legami da SBN delocalizza per gestione in SBN delocalizza per possesso in SBN copia collocazione modifica legami |
| gestione soggetti locale Ogestione classificazioni locale localizza per gestione in locale delocalizza per gestione in locale localizza per possesso in locale delocalizza per possesso in locale |

| • 295988 ( 1: 10 💵 🕮 M 102 M M a m Alexander, Francesca. * Canti lungo i sentieri di Toscana : storie di popolo, vol. 2. : rielaborazione dagli originali: Roadside songs of Tuscany, Tusca       |
|----------------------------------------------------------------------------------------------------|
| Christs folk on the Appennine, di Francesca Alexander / Francesca Alexander ; con commenti di John Ruskin ; traduzione dall'inglese e riadattamento di G. Pucci Firenze : Libreria                |
| <u>fiorentina, 1980</u> 167 p. : ill. ; 20 cm ( 121 м с <i>ь</i> ь <u>*Quaderni d'Ontignano )</u>                                                                                                 |
| N. Bibliografia nazionale 8211775                                                                                                    |
| Continuazione di: 102 M M a m <u>*Storia del popolo</u>                                                                                                    |
| <i>Soggetto:</i> Canti popolari toscani   Folklore - Toscana   Canti popolari - Toscana                                                                                                    |
| Soggetto NOSBN: Canti popolari - Toscana                                                                                                    |
| Classificazione Dewey NOSBN: 398.8 (18) CANTI POPOLARI                                                                                                    |
| Classificazione: 398.809 455 (CDD)                                                                                                    |
| Nome livello secondario: Ruskin, John   Pucci, Giannozzo                                                                                                    |
| vedi collocazioni e posseduto SBN vedi localizzazioni SBN vedi localizzazioni SBN (gestione) vedi localizzazioni SBN (possesso)                                                                   |
| Livello di autorizzazione SBN: 5 Database: E2001 Cr: SBL0634199 Utente: fonval Biblioteca: RT10AA Livello EC: 1                                                                                   |
| SBN GES [2] LOC [2] recupera il record originale da SBN recupera il reticolo dei legami da SBN delocalizza per gestione in SBN delocalizza per possesso in SBN copia collocazione modifica legami |
| gestione soggetti SBN gestione classificazioni SBN localizza per gestione in locale delocalizza per gestione in locale localizza per possesso in locale delocalizza per possesso in locale        |
|                                                                                                    |

| <ul> <li>2959</li> <li>folk on</li> <li>167 p.</li> <li>N. Biblio</li> <li>Soggett</li> <li>Classific</li> </ul> | 88 🞒 💶 💷 м 102 м м am A<br>the Appennine, di Franceso<br>: ill. ; 20 cm (*Quaderni<br>ografia nazionale 8211775<br>o: Canti popolari toscani   I<br>cazione: 398.809 455 | <b>lexander, Francesca</b> . *Canti lung<br>:a Alexander / Francesca Alexande<br>d'Ontignano )<br>Folklore - Toscana   Canti popolari | o i sentier<br>r ; con co<br>- Toscana | ri di Toscana : storie di popolo, vol. 2. : rielat<br>mmenti di John Ruskin ; traduzione dall'ingles<br>a | porazione da<br>se e riadatta | agli originali: Roadside s<br>Imento di G. Pucci Fire |
|----------------------------------------------------------------------------------------------------|----------------------------------------------------------------------------------------------------|----------------------------------------------------------------------------------------------------|----------------------------------------|----------------------------------------------------------------------------------------------------|-------------------------------|-------------------------------------------------------|
| Legami                                                                                                    | del record: 295988 722                                                                                                    | Nome di persona livello 3 NOSBN                                                                                                    | • ?                                    | Econui                                                                                                    |                               |                                                       |
| Ricerca                                                                                                    | KW=ALEXANDER AND KW                                                                                                    | =FRANCESCA                                                                                                    |                                        | Lsegui                                                                                                    |                               |                                                       |
| 710 Nom                                                                                                    | ne di persona livello 1 SBN                                                                                                    | Alexander, Francesca SBN Tipo                                                                                                    | legame :                               | SBN 700 Tipo responsabilità 1 Relator code                                                                | 070 Cr SBL                    | _V036443                                              |
| 712 Nom                                                                                                    | ne di persona livello 3 SBN                                                                                                    | Ruskin, John SBN Tipo legame (                                                                                                    | 3 <mark>8N 702</mark> 7                | Tipo responsabilità 3 Cr CFIV011932                                                                       |                               |                                                       |
| 712 Nom                                                                                                    | ne di persona livello 3 SBN                                                                                                    | Pucci, Giannozzo <mark>SBN</mark> Tipo lega                                                                                           | me SBN <sup>-</sup>                    | 702 Tipo responsabilità 3 Cr CFIV024962 👘                                                                 |                               |                                                       |
| 700 Coll                                                                                                    | ana SBN                                                                                                    | *Quaderni.d'Ontignano.SBN.Cr.                                                                                                    | CEIQQ693                               | 92                                                                                                    |                               |                                                       |
| 761 Sog                                                                                                    | getto NOSBN                                                                                                    | Canti popolari - Toscana <i>Sogge</i>                                                                                                 | <u>ttario FI</u>                       | Cr CFIC027569                                                                                             | - (                           | liccabili                                             |
| 747 Clas                                                                                                    | sificazione Dewey NOSBN                                                                                                    | 398.8 Codice edizione 18 Equiva                                                                                                    | ilente vei                             | rbale CANTI POPOLARI Tipo D Cr D18398.8                                                                   |                               |                                                       |
| 620 Con                                                                                                    | tinuazione di SBN                                                                                                    | *Storia del popolo <b>SBN</b> Cr SBLC                                                                                                 | 052062                                 |                                                                                                    |                               |                                                       |
|                                                                                                    |                                                                                                    |                                                                                                    |                                        |                                                                                                    |                               |                                                       |

# HELP-DESK CATALOGAZIONE SDIAF

Telefono: 055/2616562 E-mail: <u>catalogazione.sdiaf@comune.fi.it</u> Orario: lunedi-venerdi 9:00/14:00